# HTLabel/ExcelLabel

# 取扱説明書

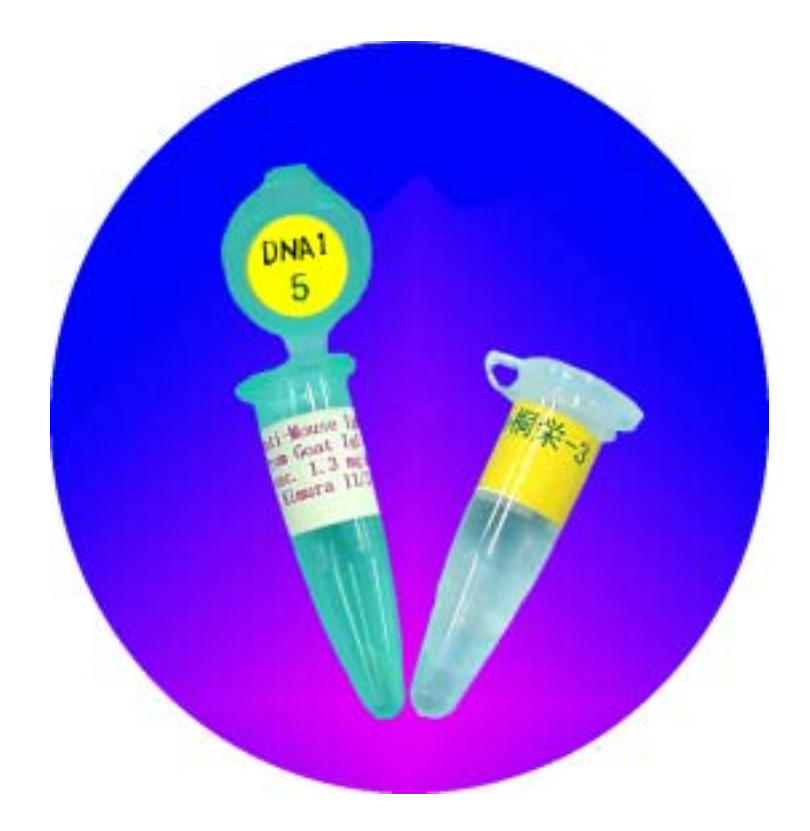

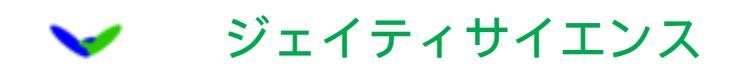

## 1, はじめに

このたびは弊社エクセル用ラベルソフトをご購入いただきましてどうもありがとうございました。簡単にご使用に際しての使い方を説明いたします。

本製品は主にエクセルに保存されたデータをそのまま弊社ラベルにラベリングする目 的で作製されたソフトウェアです。 Microsoft 社製のExcel で作製されたデータベース から、特定の項目のデータを選択してラベルする事が出来ます。 弊社のプログラムが 動作するには同じコンピュータに Microsoft 社製の Excel がインストールされている必 要はありません。 ソフトが自動的に Excel データを読み込みます。使用できるラベル の大きさは 11mm (150面)の円形ラベルと 24mm X12mm(60面)

35mmX10mm(95面) 40mmX12mm(72面)の長方形のラベルで あり、ラベルは弊社専用のものをご使用ください。 また、60面ラベルは高品質紙ラ ベル(24mmX12mm)で耐水紙ではございません。 高品質紙の場合は1,2時 間程度の水塗れには耐えますが耐水性の品質を保証するものではございません。 15 0,72,95面ラベルは光沢紙であり耐水性がございます。くれぐれもご理解下さい。

また、ラベルしたマイクロチューブや試薬瓶などを凍結保存される場合などには、 ラベルを貼る面を乾いた布などで十分に拭いて表面に水分がない状態にしてからラベルを お貼りください。

本ソフトウェアはエクセルデータからの専用のラベリングソフトウェアで、 Wind owsMe/XPにて動作確認を行っております。 マッキントッシュにては動作いたしま せんので、 あらかじめご承知おき下さい。

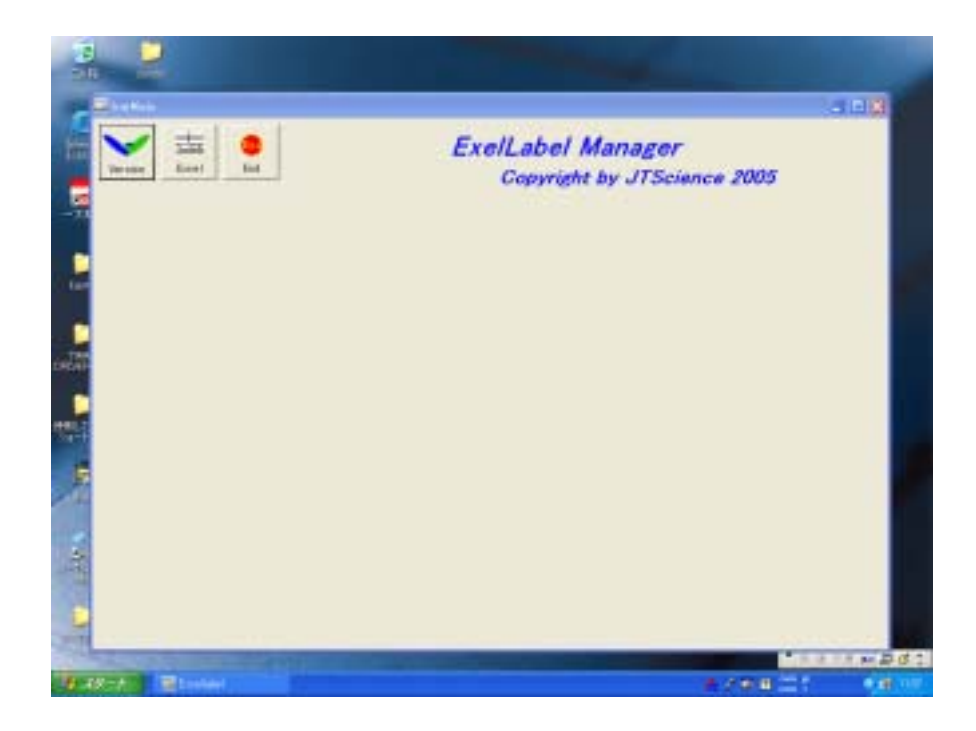

## 2,ファイルのロード

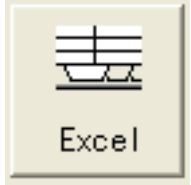

本ソフトウェアにおいては、 初期画面にて使用するExcelデータベー スを読み込む必要があります。 初期画面において必ず使用するExcelの ファイルをロードしてください。本ソフトウェアはロードされたExcel ファイルのSheet 1 が表示され、表示されたシートをデータベースとし

て用いることになります。(画面 2)。 なお、本ソフトウェアにおいてはデータは 列を基準に参照されますので、個々のデータは縦方向に入力した様式としてください。

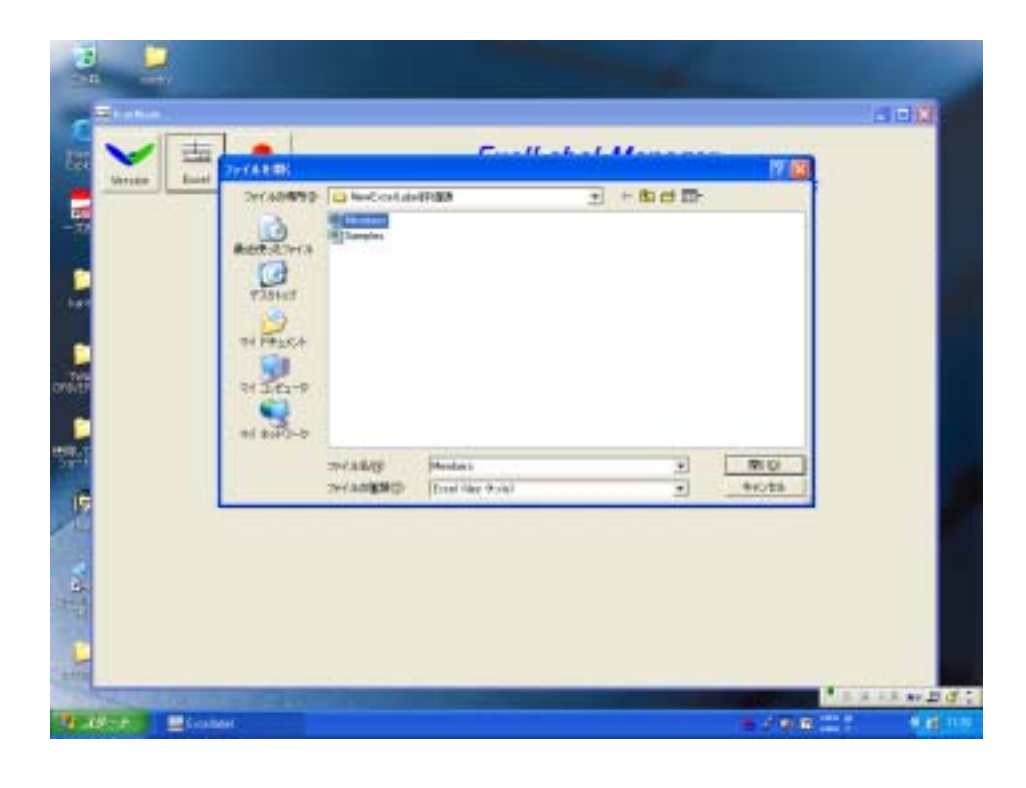

画面 2

Excel ファイルが正常に読み込まれますと、 画面4のようにExcel データベースの内 容が表示されます。 基本的にはSheet1が表示されることとなります。 データベース としてSheet2のデータを使用したい場合には、 画面3のようにエクセル表示枠の左下を クリックして目的のシート番号を選択してください。 中央に表示されたシートのデー タに関して本ソフトウェアはデータのラベリングを行います。

# 3 , 連続データのラベリング

本ソフトウェアにおいては、連続データ の表示あるいはある閾値を設定して、その 値より上あるいは下のデータを持つデータ のラベリングなどいろいろのデータをラベ ルする事が出来ます。

| 14 |   | 29   | 开川    | Ë | 2  |   |
|----|---|------|-------|---|----|---|
| 15 |   | 30   | 久保    | Ħ | 智之 |   |
| 16 |   | 34   | 橋本    | 保 | また |   |
| 17 |   | Shee | et1   |   |    | • |
|    |   | ✓ Sł | neet1 |   | 1  |   |
|    |   | Sł   | neet2 |   |    |   |
|    |   | _    | _     | - |    |   |
|    |   |      |       |   |    |   |
|    |   |      |       |   |    |   |
| 画  | 面 |      |       | 3 |    |   |

| irester 2001 | ExelLabel Manager<br>Copyright by JTScience 2005                                                                                                    |
|--------------|----------------------------------------------------------------------------------------------------|
|              |                                                                                                    |
| 27M 8        | 3 10 00 3 A 10 00 1                                                                                                    |
|              | 2 14 22 54 1020                                                                                                    |
| 数字列 人        | 2 5 x8(#81x8) 0.00                                                                                                    |
| H            | 4 19 X # 20 (00)                                                                                                    |
|              | \$ 17.2×12-13303 0                                                                                                    |
|              | 5 9.00 ES. 00                                                                                                    |
|              |                                                                                                    |
|              |                                                                                                    |
|              | 10                                                                                                    |
|              | 11 25 401 88 01                                                                                                    |
|              | 12 20 22 0 12 0 12 0 12 0 12 0 12 0 12                                                                                                    |
|              | 12 23 <b>38 2</b> 0.02                                                                                                    |
|              | 11 20 MM # 01                                                                                                    |
|              | 11 20 3 49 10 2 01                                                                                                    |
| LietMaker    | TT Plant and a second second s |
|              |                                                                                                    |
|              |                                                                                                    |

画面 4

-つのラベルに最大2種類までの項目をラベルする事が出来ます。 文字列(基本)と数字列です。この場合必ず文字列は必要なラベル項目ですので、 文字列欄に は目的とするデータの列を設定してください。 数字が表示されている列のみをラベ ルする場合においても、数字を文字として扱ってその列の値を(文字として)ラベル する事が出来ます。 また、文字列欄以外に 数字列欄を同時に同じラベルにラベル する事が出来ます。 その場合には文字列の他に数字列を選択してください。 この 場合数字列は必ず数字である必要があります。 また数字列欄をラベルする必要がな い場合には数字列にて@を選択してください。数字列は表示しません。 単純な連続 データのラベルの場合には評価列は@を選択してください。

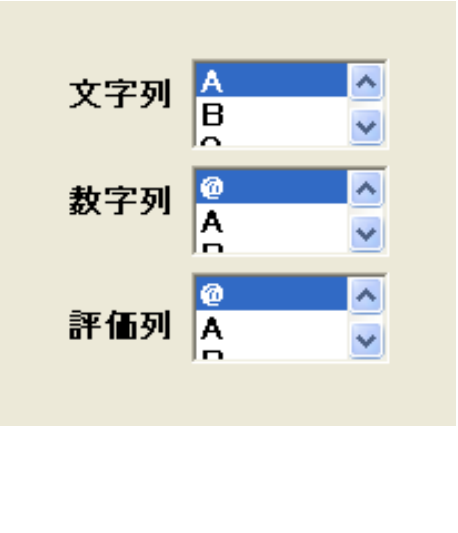

## 4,特定データのラベリング

本ソフトウェアではExcelのデータの中から特別なデータを持つデータのみをラベ リングすることが出来ます。 その場合別途評価列を指定して評価列のデータを指定 した条件で判断して特定なデータ行のみをラベリングします。

評価列に@以外を設定すると画面6の評価条件設定項目が表示されます。 nilは 評価データ欄が空欄、not nil は空欄以外であればそれに該当するデータ行の文字 列や数字列のみがラベリングされることになります。

また、その評価項目で Over Under を指定すると、特定の閾値を入力する欄が 表示されます。 その欄に特定の数字を入力しますとその値を閾値としてその設定条 件に合うデータのみがラベルされることになります。 = をクリックしますとその 閾値と同じ値のデータも含まれることとなります。

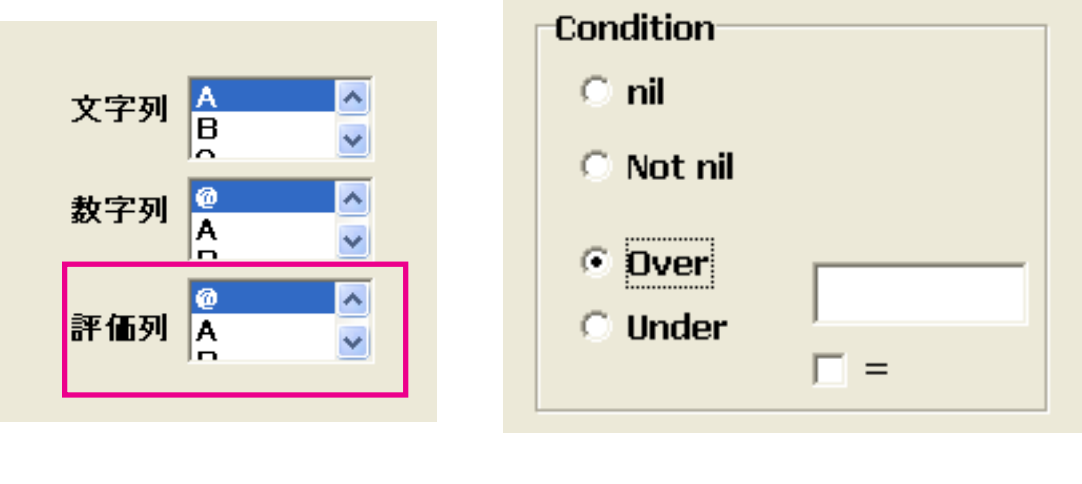

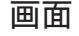

6

| See M                                                                                                    | ExelLabel Manager<br>Copyright by JTScience 2005                                                                                                    |
|----------------------------------------------------------------------------------------------------|----------------------------------------------------------------------------------------------------|
|                                                                                                    |                                                                                                    |
| XTH                                                                                                    | 1 10 +++ Aut. 0.022 -                                                                                                    |
| 8711                                                                                                    | 7 14 88 8.0 0.00                                                                                                    |
|                                                                                                    | 4 10 68 61 0.005                                                                                                    |
|                                                                                                    | 1 17. Vert2 1900 0                                                                                                    |
|                                                                                                    | n 10 mia #A 0.02                                                                                                    |
|                                                                                                    | 1 10 MM MM 000                                                                                                    |
|                                                                                                    | 0 0 48 M 000                                                                                                    |
|                                                                                                    | 10 25 804 498 01                                                                                                    |
|                                                                                                    | 1 D AM BA (0)                                                                                                    |
|                                                                                                    | 12                                                                                                    |
|                                                                                                    | 18 20 800 8 01                                                                                                    |
| Constant of the second second s | 11 20 9.68 92 01                                                                                                    |
| Indian                                                                                                    | THE SALES HERE THE THE PARTY AND A SALES AND A SALES A |
| (1997) (1997) (1997)                                                                                                    |                                                                                                    |
|                                                                                                    |                                                                                                    |

# 4 , 設定方法

簡単に例を用いて説明します。 現在背番号がA列、氏名がB列、打率がC列の データの入力された架空の野球チームのデータがExcelに保存されているとします。

#### 4-1,氏名を連続でラベリングする場合

文字列に氏名が入力されているB列を指定します。(画面 7) ここで ListMake ボタンをクリックすると目的のラベリングを行うラベル情報が表示されま す。(画面 8)

|                                                                                                    | ExelLabel<br>Copyrig | Managor ##400.KK<br>ht by JTScience 2005 |
|----------------------------------------------------------------------------------------------------|----------------------|------------------------------------------|
|                                                                                                    |                      | 867 VC-168                               |
| and the second                                                                                                 | <b> 大平</b> 利         | A DESCRIPTION OF TAXABLE                 |
| APR 1                                                                                                    | E PH BE              |                                          |
| with Street of                                                                                                 | 2 朝此 風源              | 1,000                                    |
|                                                                                                    | ACIE ( ME ACIE)      | - 2 times X 12mm ( 0.000)                |
| and a second second second second second second second second second second second second second second second | 4 28 84              | C 88                                     |
| armin D                                                                                                    | B 0+127992           |                                          |
|                                                                                                    | 0 杉山 前久              | C 30eeu K biese (19582)                  |
|                                                                                                    | T 57 88              |                                          |
|                                                                                                    | 3 金沢 秋人              |                                          |
|                                                                                                    | o NW K               | C 40mm H Almon 17 29E2                   |
|                                                                                                    | 10 BPI 1931          |                                          |
|                                                                                                    | LL (0.11 #/#         |                                          |
| -                                                                                                    | 12 紅阜 仁甫             | <ul> <li>PointSet</li> </ul>             |
| Report.                                                                                                    | He was an an         |                                          |
|                                                                                                    |                      |                                          |
|                                                                                                    |                      |                                          |
|                                                                                                    |                      |                                          |

| ware lines of the second second secon | ExelLa<br>Cop   | bel Manager<br>yright by JTScience 2005                                                                                                    |
|----------------------------------------------------------------------------------------------------|-----------------|----------------------------------------------------------------------------------------------------|
|                                                                                                    |                 | nerogeneers)                                                                                                    |
| 271 1                                                                                                    | 7 12 041 845    | 0.002 +                                                                                                    |
|                                                                                                    | 7 14 88 8.0     | 0.050                                                                                                    |
| RTH A                                                                                                    | 2 15 AB(@#AB)   | 0001                                                                                                    |
|                                                                                                    | 10.08 68        | 0,045                                                                                                    |
| 27 16 27                                                                                                    | 11 Partz-19900  | 0.00                                                                                                    |
|                                                                                                    | T 10 88 89      | 077                                                                                                    |
|                                                                                                    | A 10 41 MA      | 0.07                                                                                                    |
|                                                                                                    | 0 0.070 00      | 001                                                                                                    |
|                                                                                                    | 10 22 804 442   | 01                                                                                                    |
|                                                                                                    | 0.04 84         | 100 M                                                                                                    |
|                                                                                                    | IL OTA CA       | 50                                                                                                    |
|                                                                                                    | 14 27 214 2     | CT                                                                                                    |
|                                                                                                    | 11 30 5.68 92   | Ct .                                                                                                    |
| in the second second se | 11 34.64 112.14 | A CONTRACTOR OF A CONTRACTOR OFTA CONTRACTOR OFTA CONTRACTOR OFTA CONTRACTOR O |
| Untrust                                                                                                    | LT Thereit      |                                                                                                    |

#### 4 - 2 , 氏名と背番号を連続でラベリングする場合

文字列に氏名が入力されているB列を、数字列に背番号が表示されているA列を 指定します。(画面 9) ここで ListMake ボタンをクリックすると目的のラベ リングを行うラベル情報が表示されます。 (画面 10)

| Vacian Base Da | E           | ExelLabel I<br>Copyright | Managei<br>by JTSc | • <b>## (# ),(E</b><br>ience 2005     |  |
|----------------|-------------|--------------------------|--------------------|---------------------------------------|--|
|                |             |                          | 1.00               | 1. VE-FRM                             |  |
| 27.0           | 主学用         | BTH.                     |                    | a 1998 a                              |  |
|                | T OH BE     | 13                       | - 5                | - i -                                 |  |
| R7H            | 2 BL XE     | 34                       | 1                  |                                       |  |
| 100 mm         | 3 206083    | 180 15                   |                    | · Jihan X Linas (1911)                |  |
| Printer in     |             | 16                       |                    | 1.88                                  |  |
| 2007 S MA      | - Pa46473   | 1992 11                  |                    | Contract of the local division of     |  |
|                | 0 00 BA     | 10                       |                    | States & Longer, Souger,              |  |
|                | 1 117 110   | 78                       |                    |                                       |  |
|                | 1 101 24    | 21                       |                    | Caller Street Citil                   |  |
|                | 10 811 818  | 22                       |                    | · · · · · · · · · · · · · · · · · · · |  |
|                | 11 811 82   | 25                       |                    |                                       |  |
|                | 12 11 8 1-8 | 28                       |                    | 2020                                  |  |
| Rout           | 100 mar -   | 44<br>44                 |                    | PrintSel                              |  |
| lineneed.      | 10.00       |                          | -                  |                                       |  |
|                |             |                          |                    |                                       |  |
|                |             |                          |                    |                                       |  |

画面 10

4-3,特定打率以上の氏名と背番号をラベリングする場合

打率3割以上の人のみの人名と背番号をひとつのラベルにラベリングする場合を示します。

文字列に氏名列すなわちB列、 数字列に背番号列すなわちA列を選択して、新た に評価欄に打率の欄すなわちC列を指定します。 そこで、 条件ボックスの中から Overを指定して数値入力欄に閾値として3割すなわち0.3を入力します。(画面 11) ここで ListMake ボタンをクリッックすると目的のラベリングを行うラベ ル情報が表示されます。(画面 12)

また、背番号のラベリングは行わずに氏名のみのラベリングを行う場合には数字列 の設定を@とします。 そうしますと氏名のみのラベリングとなります。

## 5 , ラベル条件の設定

ListMake をクリックしますとラベル表示内容と同時にラベルに関するいろいろな 設定項目が同時に表示されます。 指示に従って必要な項目を選択してください。

| and in                                                                                                    | Copyright by JTScience 20                                                                                                    | oos |
|----------------------------------------------------------------------------------------------------|----------------------------------------------------------------------------------------------------|-----|
| 2778<br>Br778<br>Frank<br>Frank<br>F | A         B         D           1         12         14         84.5         0.007         3           1         14         82.5         52.6         0.007         3           1         14         82.5         52.6         0.007         3           1         14         82.5         52.6         0.007         3           1         15         35.8         84.6         0.007         3           1         17         57.8         84.6         0.002         3         3         3         3         3         3         3         3         3         3         3         3         3         3         3         3         3         3         3         3         3         3         3         3         3         3         3         3         3         3         3         3         3         3         3         3         3         3         3         3         3         3         3         3         3         3         3         3         3         3         3         3         3         3         3         3         3         3         3 |     |

# 画面 13

|                     |      | Exe        | Copyri | el Mai<br>(cht by | 31 | ger <b>IF (1</b><br>Science 1                                                                                                    | <b>VAR</b><br>1005          |
|---------------------|------|------------|--------|-------------------|----|----------------------------------------------------------------------------------------------------|-----------------------------|
|                     |      |            |        |                   |    | and the second second s | VC-188                      |
| 275                 |      | 文字符        | 黔宇府    | 27.007            | 1  | 1 1                                                                                                    |                             |
|                     | 1    | 11 82      | m      | 0.321             | 1  | 0 *                                                                                                    | 39 m                        |
| RTH T               | - E- | 17274-10-9 |        | 8,901             |    | Type                                                                                                    | and the second              |
|                     | - 81 |            | -      | 8.315             |    | A Dama of                                                                                                    | Construction (Construction) |
| 27 M 14 10 10 10 10 | - 8  | Bab 2008   | 14     | 8.935             |    | 10 K                                                                                                    | E)                          |
|                     | -    | 44 mg      | 88     | 0.312             |    | C Alleren X                                                                                                    | 10cm (1958)                 |
|                     |      |            |        |                   |    | C 40mm X                                                                                                    | 10cm172880                  |
| Renart              |      |            |        | Ι.,               |    | <b>Pike</b>                                                                                                    | Set                         |

5-1, 開始行の設定

ListMake にて表示されたデータのうち一部を表示したい場合があります。 その 場合ListMake にて表示されたデータの中から開始行を別途設定してください。 その行のデータからラベリングします。

5-2, リピート面数の設定

データをラベリングする場合に、同じ内容のラベルを同時に複数枚作製したい場合があります。その場合にはリピート面数をその枚数分に設定してください。

5-3,作製ラベルタイプの設定

現在ラベリングは弊社の3種類のラベルに対して行うことが出来ます。

- ・150面 11mm
- ・60面 12mmX24mm
- ・72面 12mmX40mm
- ・95面 10mmX35mm

また、数字列と文字列を表示する場合に2種類の方法でラベリングすることが出 来ます。田中一郎 12 と2つのデータをラベリングする場合には通常上下の位 置にて両者をラベルします(下図 タイプ 上下)。また、項目設定画面の 左右をクリックしますと、文字列と数字列を文字列を左側にして左右にラベルし ます(下図 タイプ左右)。なお150面では2行上下のみとなり、文字数も6文 字までとなります。それ以上の文字は無視されます。

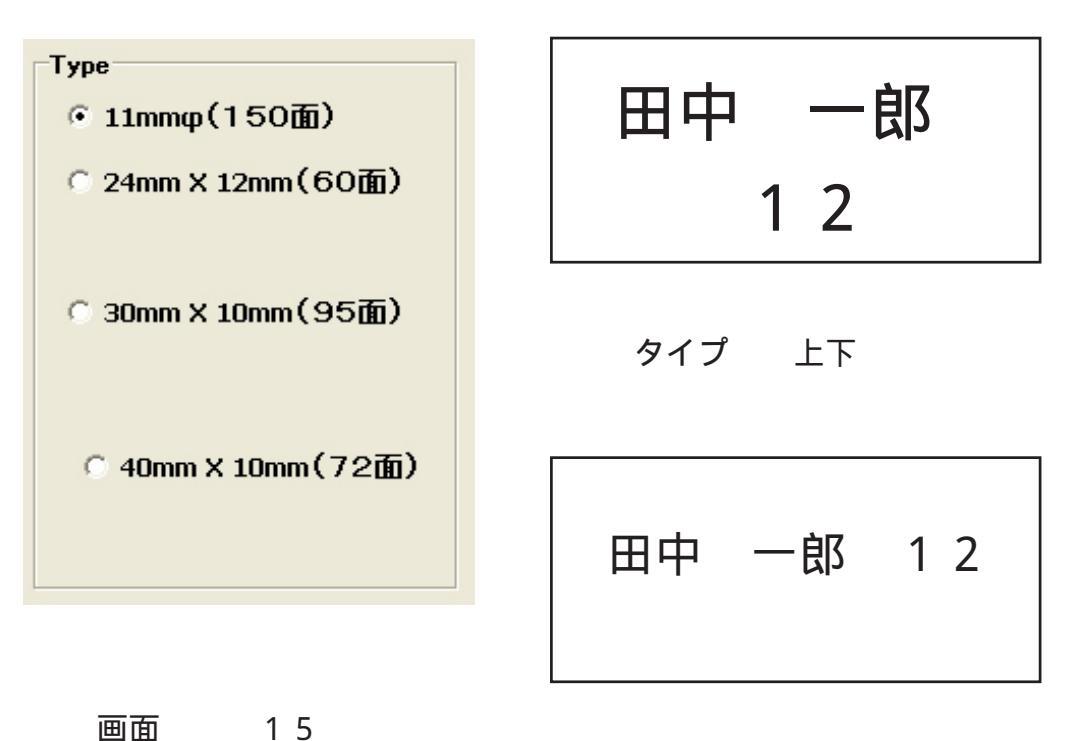

タイプ 左右

## 5 , プリント条件の設定

プリント条件の設定が終了しますと PrintSet ボタンをクリックしてください。 画面16のようにラベルのプリントに必要な画面が表示されます。

5-1, ラベル位置の設定

通常は前回終了のラベル位置が保存されていて、その後に今回ラベリングを行う ラベル位置が赤く表示されています。何らかの理由でその位置以外の場所からラベ リングを行いたい場合には、新たにラベリングを行う最初のラベル位置ををクリッ クしてください。画面 17のように新しくラベリングするラベルが赤く表示され ます。

5-2, ラベルの文字色と背景色の設定

ラベルに関しては、 文字の色と背景の色を設定することが出来ます。 それぞれ 目的の色をクリックしてください。 画面 18のようにプリントされるラベルの色 あいが新たに表示されます。 表示の色と実際のプリントの色が異なる場合がござい ますので一度プリントして色具合をお確かめ下さい。

5-3,オフセットの設定

ラベルのプリントにおいては各プリンターによって微妙に位置関係が異なりますの で、別途オフセットの設定においてプリント位置を修正することが出来ます。画面

| Etallas                                                                                                    |                                                                                             |
|----------------------------------------------------------------------------------------------------|---------------------------------------------------------------------------------------------|
| Sect Let                                                                                                    | ExelLabel Manager<br>Copyright by JTScience 2005                                            |
|                                                                                                    |                                                                                             |
|                                                                                                    | 文字の作、詳細の作<br>学科意志、<br>13<br>文字の作<br>日本<br>日本<br>日本<br>日本<br>日本<br>日本<br>日本<br>日本<br>日本<br>日 |
|                                                                                                    | Prine                                                                                       |
| The state to be the state of the state of th |                                                                                             |

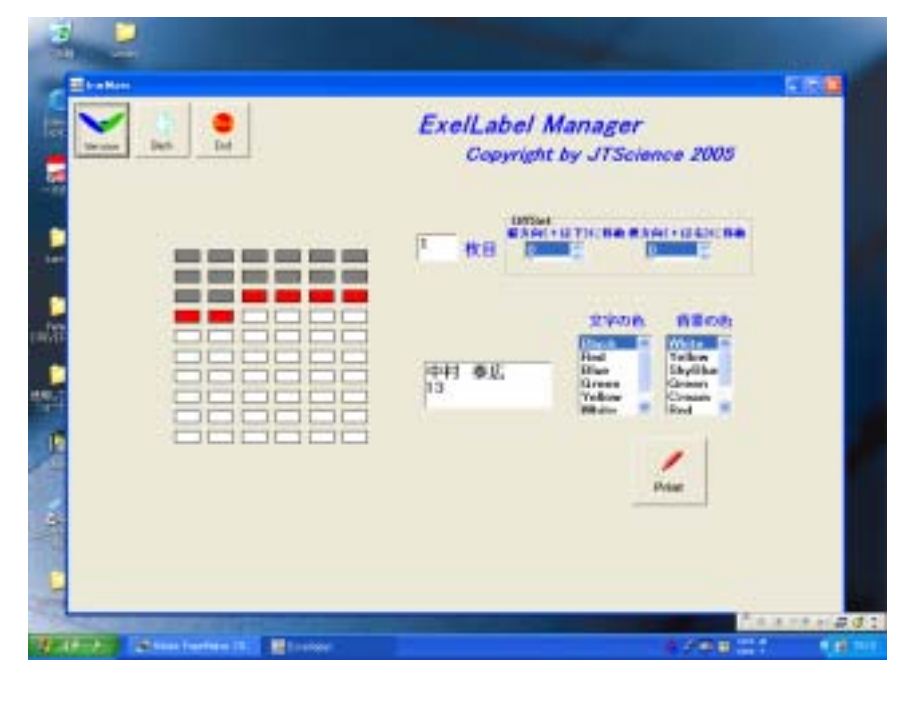

画面

| Electer.      | 56 <u>8</u>                                      |
|---------------|--------------------------------------------------|
| Verlan ban ba | ExelLabel Manager<br>Copyright by JTScience 2005 |
|               | The set of the Wheeler and the set               |
|               | CTADE HEROE                                      |
|               | Pres                                             |
| Contract      |                                                  |

画面 18

| OffSet<br>왩方向(+ | は下)に利 | 多動 横方向( | +は右〉に移動 | ] |
|-----------------|-------|---------|---------|---|
| 0               | •     | 0       |         |   |

19にてリストボタンを青くクリックして、縦方向、横方向に数値をmm単位で設定し て位置ずれを修正してください。 なお、 一度修正されたオフセット値は以降のプリン 時には自動で保持されてプリントされます。

# 6 , プリント

プリント条件の設定が終了しますと、 Print ボタンをクリックしてください。 通常のプリント画面が表示されます(画面 20)。 プリントするプリンター、紙質を選択してプリントしてください。

| V 6           |     | ExelLabel A     | Manager         |
|---------------|-----|-----------------|-----------------|
| Version Shitt | 94  |                 | 11 1 e 2005     |
|               |     | TONA EXTERNAL   | Auth-da.        |
|               |     | 928 0100104-300 | -12201288       |
|               |     | 204             |                 |
|               |     | a such sec      | 1 3             |
|               |     |                 | REAL            |
| -             |     | e annar an l    | Velow<br>Refine |
|               |     | (X              | +uts   drama    |
| 1             | 500 | 3888            |                 |
|               |     |                 |                 |
|               |     |                 |                 |
|               |     |                 |                 |

画面 20

## 7 , 終了

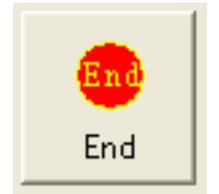

プログラムを終了する場合には、 End ボタンをクリックしてくだ さい。 本ソフトウェアは終了いたします。

🥣 (有) ジェイティサイエンス

神奈川県相模原市相模台6-25-1-103

Tel 042-745-7351

Excel は Microsoft 社の商標です。

Fax 042-853-7329